# Microsoft Windows XP iSCSI-host configureren naar MDS/IPS-8

# Inhoud

Inleiding Voorwaarden Vereisten Gebruikte componenten Conventies Achtergrondinformatie Configureren Netwerkdiagram Configuraties Verifiëren Problemen oplossen Procedure voor probleemoplossing Gerelateerde informatie

# Inleiding

iSCSI-stuurprogramma's van Cisco, die op de server aanwezig zijn, zijn een belangrijk onderdeel van de iSCSI-oplossing. Deze iSCSI-stuurprogramma's onderscheppen SCSI-opdrachten, kapselen deze in IP-pakketten en richten deze opnieuw naar Cisco SN 5420, Cisco SN 5428, Cisco SN 5428-2 of Cisco MDS/IPS-8. Dit document biedt voorbeeldconfiguraties voor een host met Microsoft Windows XP iSCSI naar MDS/IPS-8.

## **Voorwaarden**

## **Vereisten**

Zorg er voordat u deze configuratie probeert voor dat u aan deze vereisten voldoet:

 Voordat u uw iSCSI-configuratie op de MDS 9000 maakt, moet u een iSCSI-stuurprogramma installeren dat compatibel is met uw PC met Microsoft Windows XP. De meest recente versie van Cisco iSCSI-stuurprogramma voor Windows 2000/XP/2003 is te vinden op de pagina <u>Cisco iSCSI-stuurprogramma's</u> (alleen\_geregistreerde klanten) op Cisco.com. De naam van het bestand is het versienummer van Cisco iSCSI driver-versie voor Win2k en kan in de tabel op deze pagina worden gevonden. De informatie in dit document is gebaseerd op de volgende software- en hardware-versies:

- PC met Microsoft Windows XP en Cisco iSCSI-driver versie 3.1.2
- Cisco MDS 9216 met softwareversie 1.1.2

| cant<br>Mod                                           | erbury#<br>Ports                                                             | <b>show module</b><br>Module-Type                                                                                           |                                                                                        | Model                                                          | Status          |
|-------------------------------------------------------|------------------------------------------------------------------------------|----------------------------------------------------------------------------------------------------|----------------------------------------------------------------------------------------|----------------------------------------------------------------|-----------------|
| 1<br>2                                                | 16<br>8                                                                      | 1/2 Gbps FC/Su<br>IP Storage Mod                                                                                            | upervisor<br>dule                                                                      | DS-X9216-K9-SUP<br>DS-X9308-SMIP                               | active *<br>ok  |
| Mod                                                   | Sw                                                                           | Hw                                                                                                    | World-Wide-Name(s                                                                      | ) (WWN)                                                        |                 |
| 1                                                     | 1.1(2)                                                                       | 1.0                                                                                                    | 20:01:00:0c:30:6c                                                                      | :24:40 to 20:10:00                                             | :0c:30:6c:24:40 |
| 2                                                     | 1.1(2)                                                                       | 0.3                                                                                                    | 20:41:00:0c:30:6c                                                                      | :24:40 to 20:48:00                                             | :0c:30:6c:24:40 |
| Mod                                                   | MAC-Ado                                                                      | dress(es)                                                                                                    |                                                                                        | Serial-Num                                                     |                 |
| 1<br>2                                                | 00-0b-1<br>00-05-1                                                           | be-f8-7f-08 to<br>30-00-ad-e2 to                                                                                            | 00-0b-be-f8-7f-0c<br>00-05-30-00-ad-ee                                                 | JAB070804QK<br>JAB070806SB                                     |                 |
| * th<br>cant                                          | is term<br>erbury#                                                           | inal session                                                                                                    |                                                                                        |                                                                |                 |
| Copy<br>The<br>Andi<br>dist<br>Soft<br>BI<br>lo<br>ki | right (<br>copyrig]<br>amo Sys<br>ributed<br>ware<br>OS:<br>ader:<br>ckstart | c) 2002-2003 by<br>ht for certain<br>tems, Inc. and,<br>under license<br>version 1.0.7<br>version 1.0(3<br>: version 1.1(2) | Y Cisco Systems, I<br>works contained he<br>for other third par<br>3a)                 | nc. All rights res<br>erein are owned by<br>rties and are used | erved.          |
| sy                                                    | stem:                                                                        | version 1.1(2                                                                                                    | 2)                                                                                     |                                                                |                 |
| BI<br>ki<br>ki<br>sy<br>sy                            | OS comp<br>ckstart<br>ckstart<br>stem ima<br>stem com                        | ile time:<br>image file is:<br>compile time:<br>age file is:<br>mpile time:                                                 | 03/20/03<br>bootflash:/k112<br>7/13/2003 20:00:<br>bootflash:/s112<br>7/13/2003 20:00: | 00                                                             |                 |
| Hard<br>RA                                            | ware<br>M 96311                                                              | 2 kB                                                                                                    |                                                                                        |                                                                |                 |
| bo<br>sl                                              | otflash<br>ot0:                                                              | : 500736 blocks<br>0 blocks                                                                                                 | s (block size 512b<br>s (block size 512b                                               | )                                                              |                 |
| ca                                                    | nterbur                                                                      | y uptime is 6 c                                                                                                    | lays 1 hours 11 min                                                                    | nute(s) 5 second(s                                             | )               |
| La                                                    | st rese<br>Reason:<br>System -                                               | t at 783455 use<br>Reset Requeste<br>version: 1.1(2)                                                                        | ecs after Thu Aug :<br>ed by CLI command :<br>)                                        | 28 12:59:37 2003<br>reload                                     |                 |

canterbury#

De informatie in dit document is gebaseerd op de apparaten in een specifieke laboratoriumomgeving. Alle apparaten die in dit document worden beschreven, hadden een opgeschoonde (standaard)configuratie. Als uw netwerk live is, moet u de potentiële impact van elke opdracht begrijpen.

## **Conventies**

De term MDS 9000 heeft betrekking op elk product van de Fibre Channel (FC) switch in de MDS 9000-familie (MDS 9506, MDS 9509 of MDS 9216). IPS-blade verwijst naar de IPopslagservicesmodule.

Raadpleeg <u>Cisco Technical Tips Conventions</u> (Conventies voor technische tips van Cisco) voor meer informatie over documentconventies.

## **Achtergrondinformatie**

De IP Storage module biedt IP-hosts toegang tot Fibre Channel (FC) opslagapparaten. De IPopslagmodule is DS-X9308-SMIP. Dit biedt transparante SCSI-routing. IP-hosts die gebruik maken van het iSCSI-protocol kunnen op transparante wijze toegang krijgen tot SCSI (FCP)doelstellingen op het FC-netwerk. De IP-host stuurt SCSI-opdrachten die in iSCSI Protocol Data Units (PDU's) zijn ingesloten, naar een MDS 9000 IPS-poort via een TCP/IP-verbinding. Op de IP Storage module wordt de connectiviteit geboden in de vorm van Gigabit Ethernet (GE) interfaces die correct worden geconfigureerd. Met de IP-opslagmodule kunt u virtuele iSCSI-doelstellingen maken en deze aan fysieke FC-doelstellingen toewijzen die in de FC SAN beschikbaar zijn. Het stelt de FC-doelen voor aan IP-hosts alsof de fysieke doelwitten lokaal waren gekoppeld.

Voor elke iSCSI-host die toegang tot opslag via de IP-opslagmodule vereist, moet een compatibel iSCSI-stuurprogramma worden geïnstalleerd. Dankzij het iSCSI-protocol kan het iSCSIstuurprogramma een iSCSI-host verzenden via een IP-netwerk. Vanuit het perspectief van een host-besturingssysteem lijkt het iSCSI-stuurprogramma een SCSI-transportstuurprogramma te zijn, vergelijkbaar met een FC-stuurprogramma voor een perifeer kanaal in de host. Vanuit het perspectief van is perspectief van het opslagapparaat, verschijnt elke IP-host als een FC-host.

Routing SCSI van de IP-host naar het FC-opslagapparaat bestaat uit deze hoofdacties:

- iSCSI-verzoeken en -reacties via een IP-netwerk verzenden tussen hosts en de IPopslagmodule.
- Routing SCSI-verzoeken en reacties tussen hosts op een IP-netwerk en het FCopslagapparaat (converteren van iSCSI naar FCP en omgekeerd). Dit wordt uitgevoerd door de IP-opslagmodule.

• FCP-verzoeken of -reacties verzenden tussen de IP-opslagmodule en FC-opslagapparaten. De IP-opslagmodule importeert geen FC-doelstellingen standaard voor iSCSI. Ofwel dynamische of statische mapping moet worden geconfigureerd voordat de IP-opslagmodule FC-doelstellingen beschikbaar maakt voor iSCSI-initiators. Wanneer beide zijn ingesteld, hebben de in kaart gebrachte FC-doelen een geconfigureerde naam. In deze configuratie worden voorbeelden van statische mapping gegeven.

Bij dynamische mapping wordt elke keer dat de iSCSI-host zich verbindt met de IP-opslagmodule een nieuwe FC N-poort gecreëerd en kunnen de WWN's en WWN's die voor deze N-poort zijn toegewezen, verschillen. Gebruik de statische kaartmethode als u dezelfde WWN's en WWN's voor de iSCSI-host moet verkrijgen telkens wanneer deze met de IP-opslagmodule wordt verbonden. Statische mapping kan op de IP-opslagmodule worden gebruikt om toegang te krijgen tot intelligente FC-opslagarrays met toegangscontrole en een Logical Unit Number (LUN)-

omzetting/maskering op basis van de WWN's en/of WWN's van de initiator.

U kunt de toegang tot elk statistisch in kaart gebracht iSCSI-doel controleren als u een lijst specificeert van IP-opslagpoorten waarop deze worden geadverteerd, en een lijst met iSCSIinitiators-knoopnamen die toegang tot dit doel hebben. Op FC zoning-gebaseerde toegangscontrole en op iSCSI gebaseerde toegangscontrole zijn de twee mechanismen waardoor toegangscontrole voor iSCSI kan worden geboden. Beide methoden kunnen gelijktijdig worden gebruikt.

iSCSI-detectie vindt plaats wanneer een iSCSI-host een iSCSI-ontdekkingssessie en vragen voor alle iSCSI-doelstellingen maakt. Met de IP-opslagmodule wordt alleen de lijst met iSCSI-doelstellingen teruggegeven die de iSCSI-host mag benaderen op basis van het toegangscontrolebeleid.

iSCSI-sessie wordt gemaakt wanneer een IP-host een iSCSI-sessie initieert. De IP-opslagmodule verifieert of het gespecificeerde iSCSI-doel (in het sessielogverzoek) een statisch in kaart gebracht doel is en, indien dit waar is, controleert u of de iSCSI-knooppunt van de IP-host het doel mag bereiken. Als de IP-host geen toegang heeft, wordt de inlognaam ervan afgewezen.

De IP Storage module maakt dan een FC virtueel N poort (de N poort kan al bestaan) voor deze IP host en doet een FC name server query voor de FCID van het FC target-WWN dat door de IP-host wordt benaderd. Het gebruikt de pWWN van de IP-host virtuele N-poort als de zoekopdracht van de nameserver. Zodoende doet de naamserver een zone-handhavingsvraag voor de pWWN en reageert de query. Als de FCID door de naamserver wordt teruggegeven, wordt de iSCSI-sessie geaccepteerd. Anders wordt de inlogaanvraag afgewezen.

## **Configureren**

Deze sectie bevat informatie over het configureren van de functies die in dit document worden beschreven.

**N.B.:** Raadpleeg de <u>handleiding voor</u> de <u>configuratie</u> van de <u>Cisco MDS 9000</u> Series, <u>release</u> <u>1.2.1a</u> en <u>Cisco MDS 9000 Series softwareconfiguratie</u>, <u>release 1.2.1a</u>.

**N.B.:** Als u aanvullende informatie wilt vinden over de opdrachten in dit document, gebruikt u het <u>Opdrachtplanningprogramma</u> (alleen <u>geregistreerd</u> klanten).

### **Netwerkdiagram**

Het netwerk in dit document is als volgt opgebouwd:

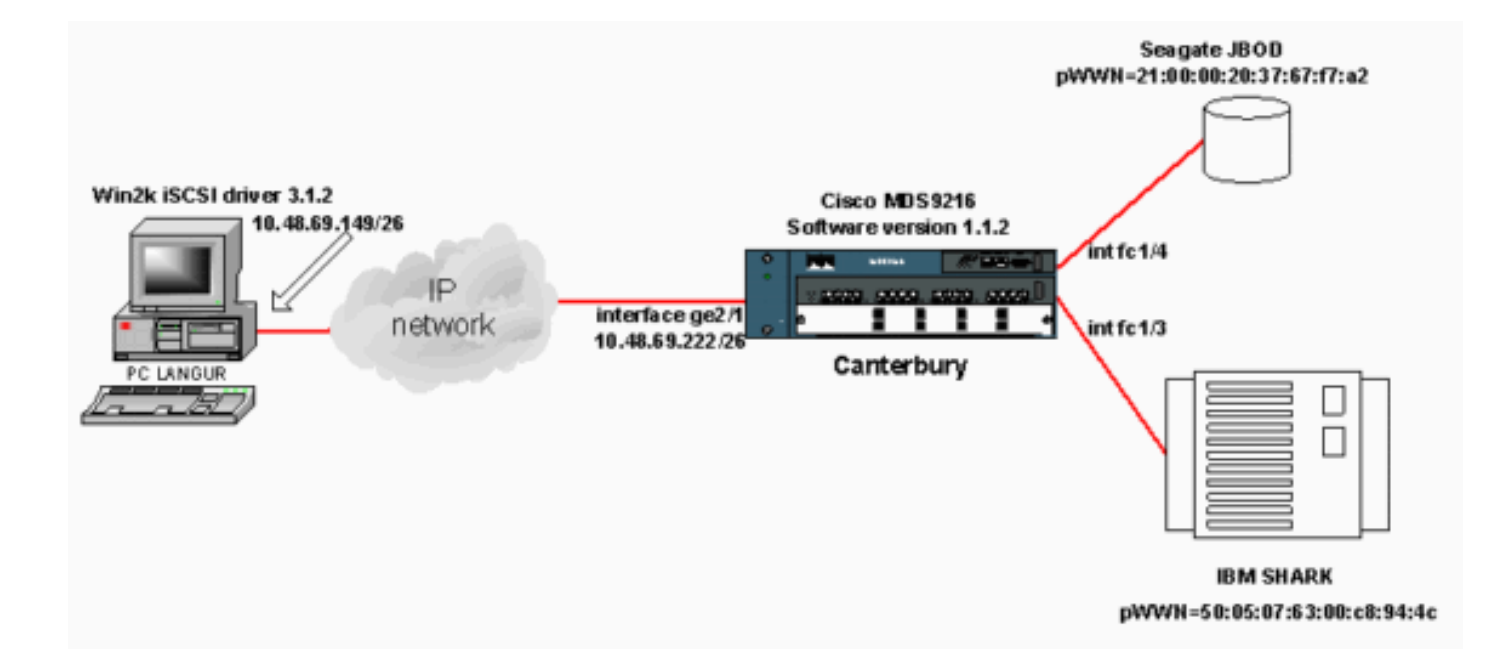

## **Configuraties**

Dit document gebruikt deze configuraties:

#### • Canterbury (MDS 9216)

| Canterbury (MDS 9216)                                        |  |  |  |  |
|--------------------------------------------------------------|--|--|--|--|
|                                                              |  |  |  |  |
|                                                              |  |  |  |  |
| canterbury# <b>sh run</b>                                    |  |  |  |  |
|                                                              |  |  |  |  |
| Building Configuration                                       |  |  |  |  |
|                                                              |  |  |  |  |
| vsan database                                                |  |  |  |  |
| vsan 601                                                     |  |  |  |  |
| ! VSAN 601 has been used for iSCSI targets vsan              |  |  |  |  |
| database vsan 601 interface fc1/3 vsan 601 interface         |  |  |  |  |
| fc1/4 boot system bootflash:/s112 boot kickstart             |  |  |  |  |
| bootflash:/k112 ip domain-name cisco.com ip name-server      |  |  |  |  |
| 144.254.10.123 ip default-gateway 10.48.69.129 ip route      |  |  |  |  |
| 10.48.69.149 255.255.255.255 interface                       |  |  |  |  |
| GigabitEthernet2/1 ip routing iscsi authentication none      |  |  |  |  |
| iscsi initiator ip-address 10.48.69.149 ! Identifies         |  |  |  |  |
| the iSCSI initiator based on the IP address. ! A             |  |  |  |  |
| virtual N port is created for each NIC or network            |  |  |  |  |
| interface. static pWWN 20:03:00:0c:30:6c:24:4c !             |  |  |  |  |
| Defining the PC Langur`s pwwn above; this is necessary       |  |  |  |  |
| here since lunmasking is ! enforced on the IBM Shark,        |  |  |  |  |
| but not on the JBOD. Therefore, pWWN must be statically      |  |  |  |  |
| <pre>! bound to the initiator to be able to access and</pre> |  |  |  |  |
| manage disks on IBM Shark. vsan 601 ! VSAN 601 has           |  |  |  |  |
| been used for iSCSI targets. ! Targets by way of VSAN        |  |  |  |  |
| 601 are accessible by iSCSI initiators. The ! targets        |  |  |  |  |
| are defined below. Create a static iSCSI virtual target      |  |  |  |  |
| ! for Seagate JBOD. iscsi virtual-target name san-fc-        |  |  |  |  |
| jbod-1 pWWN 21:00:00:20:37:67:f7:a2 advertise interface      |  |  |  |  |
| GigabitEthernet2/1 initiator ip address 10.48.69.149         |  |  |  |  |
| permit ! Create a static iSCSI virtual target for IBM        |  |  |  |  |
| Shark. iscsi virtual-target name shark-c8 pWWN               |  |  |  |  |
| 50:05:07:63:00:c8:94:4c advertise interface                  |  |  |  |  |
| GigabitEthernet2/1 initiator ip address 10.48.69.149         |  |  |  |  |

```
permit ... !--- Here, the zone named 'Zone1' is used
under VSAN 601 for connectivity. !--- Both initiator and
targets are assigned as members of this zone. switchname
canterbury zone name Zonel vsan 601 member pWWN
50:05:07:63:00:c8:94:4c !--- This is IBM Shark. member
pWWN 20:03:00:0c:30:6c:24:4c !--- This is PC Langur.
member pWWN 21:00:00:20:37:67:f7:a2 !--- This is Seagate
JBOD. member symbolic-nodename 10.48.69.149 !--- You
have this entry since zone membership is based on pWWN
(not on IP address). zoneset name ZoneSet1 vsan 601
member Zonel zoneset activate name ZoneSet1 vsan 601
.... interface GigabitEthernet2/1 ip address
10.48.69.222 255.255.255.192 iscsi authentication none
no shutdown .... interface fc1/3 no shutdown interface
fc1/4 no shutdown ... interface mgmt0 ip address
10.48.69.156 255.255.255.192 interface iscsi2/1 no
shutdown canterbury#
```

# Verifiëren

Deze sectie verschaft informatie die u kunt gebruiken om te bevestigen dat uw configuratie correct werkt.

Bepaalde opdrachten met **show worden ondersteund door de tool** <u>Output Interpreter (alleen voor</u> <u>geregistreerde klanten)</u>. <u>Hiermee kunt u een analyse van de output van opdrachten met</u> **show genereren**.

Ga op de pc naar Configuratiescherm en controleer deze items:

- Netwerkverbindingen -> Local Area Connection -> TCP/IP-eigenschappen
- **iSCSI-configuratie** -> **de status van het doel** (raadpleeg de <u>displays</u> van het\_<u>pc-</u>gedeelte van dit document om een schermopname te bekijken).

Geef deze opdrachten op in de MDS 9216 om de connectiviteit te controleren:

- Toont zone status: Zone informatie.
- tonen zone actieve vsan 601-tonen zones die tot de gespecificeerde VSAN behoren.
- Laat fcns database vsan 601-toont de informatie van de Naamserver voor een specifieke VSAN.
- Fcns database detail vsan 601-geeft de lokale items voor een gegeven VSAN weer.
- toon flogi database vsan 601-geeft FLOGI Server informatie weer voor een specifieke VSAN.
- vsan lidmaatschap tonen-geeft interfaceinformatie voor verschillende VSAN's weer.
- Laat de initiator van Cisco zien: geeft informatie over de iSCSI-initiator weer.
- SiSCSI-initiatordetails tonen-geeft iSCSI-initiatorinformatie in meer detail weer.
- Sisi-initiator/isi-sessie details tonen—geeft gedetailleerde informatie weer voor iSCSIinitiatorsessie.
- SiSCSI-initiator fcp-sessiedetails geeft gedetailleerde informatie voor iSCSI-initiator FCPsessie weer.
- toon IPS stats tcp interface gigabitethernet 2/1 detail-toont TCP statistieken voor specifieke GE interface.
- Laat Cisco virtueel-doel geconfigureerd-tonen iSCSI-virtuele doelstellingen die zijn geconfigureerd op MDS 9000.
- Laat Cisco Initiator configureren -geeft iSCSI-initiators weer die zijn geconfigureerd op MDS

9000.

- toont IP arp interface gigabitethernet 2/1-toont IP Storage ARP informatie voor een specifieke GE interface.
- SCSI-target apparaten vSAN 601-geeft SCSI-apparaten weer voor specifieke VSAN (voor het in kaart brengen van FC-LUN's aan iSCSI-LUN's).
- iSCSI 2/1-geeft iSCSI-interfaces weer.
- iSCSI 2/1-geeft iSCSI-statistieken weer.
- toon in gigabitethernet 2/1-toont GE interface.
- Toon ip route-toont IP routeinformatie.
- tonen IP route interface gigabitethernet 2/1 toont de routetabel.

# Problemen oplossen

Deze sectie bevat informatie waarmee u problemen met de configuratie kunt oplossen.

## Procedure voor probleemoplossing

Deze sectie bevat informatie waarmee u problemen met de configuratie kunt oplossen.

Hier is enige relevante informatie over probleemoplossing voor deze configuratie:

- Informatie van PC
- Weergave van Canterbury Cisco MDS 9216
- Fabric Manager- en apparaatbeheer

#### Informatie van PC

Dit scherm geeft de iSCSI-weergave vanaf PC Langur weer:

| 関 langur | Ctrl-F12 - menu                                                                            |                                                  | _ 🗆 🗵                 |
|----------|--------------------------------------------------------------------------------------------|--------------------------------------------------|-----------------------|
|          | Cisco iSCSI config for Win 2000/XP/2003                                                    |                                                  | -                     |
|          |                                                                                            |                                                  |                       |
|          | Target Host Names/IP Addresses                                                             |                                                  |                       |
|          | 10.48.69.222                                                                               | Add                                              |                       |
|          | 10.48.69.222                                                                               | Remove                                           |                       |
|          |                                                                                            |                                                  |                       |
|          |                                                                                            | Status                                           |                       |
|          |                                                                                            | ReLogin                                          |                       |
|          |                                                                                            | ReScan                                           |                       |
|          |                                                                                            | Target Settings                                  |                       |
|          |                                                                                            | Taiget Settings                                  |                       |
|          |                                                                                            | Global Settings                                  |                       |
|          | Boot Type: Normal                                                                          | Early Boot                                       |                       |
|          |                                                                                            |                                                  |                       |
|          | 3.1.2 Sav                                                                                  | ve Exit                                          |                       |
|          |                                                                                            |                                                  |                       |
| iscsicfg |                                                                                            |                                                  | ×                     |
| Driver \ | /ersion: 3.1.2 for Win 2000 May 27 2003 12:                                                | 17:35                                            |                       |
| Target   | IP: 10.48.69.222 Conn State: ACTIVE Hd: off                                                | Dd: off R2T: off Disc                            | overy                 |
| Target   | IP: 10.48.69.222 Conn State: ACTIVE Hd: off<br>IP: 10.48.69.222 Conn State: ACTIVE Hd: off | Dd: off R21: on 1:0 sn<br>Dd: off R2T: on T:1 sa | ark-co<br>n-fc-jbod-1 |
|          |                                                                                            |                                                  |                       |
|          |                                                                                            |                                                  |                       |
| •        |                                                                                            |                                                  | ▼<br>▶                |

Om deze nieuwe disks te controleren klikt u op **Start** in de linkerbenedenhoek van de pc. Selecteer deze opties:

Mijn computer -> Configuratiescherm -> Administratieve tools -> Computer-beheer

Selecteer onder **Systeemtools** de optie **Apparaatbeheer**. Klik aan de rechterkant op **Schijfinstellen**. Dit moet u zien:

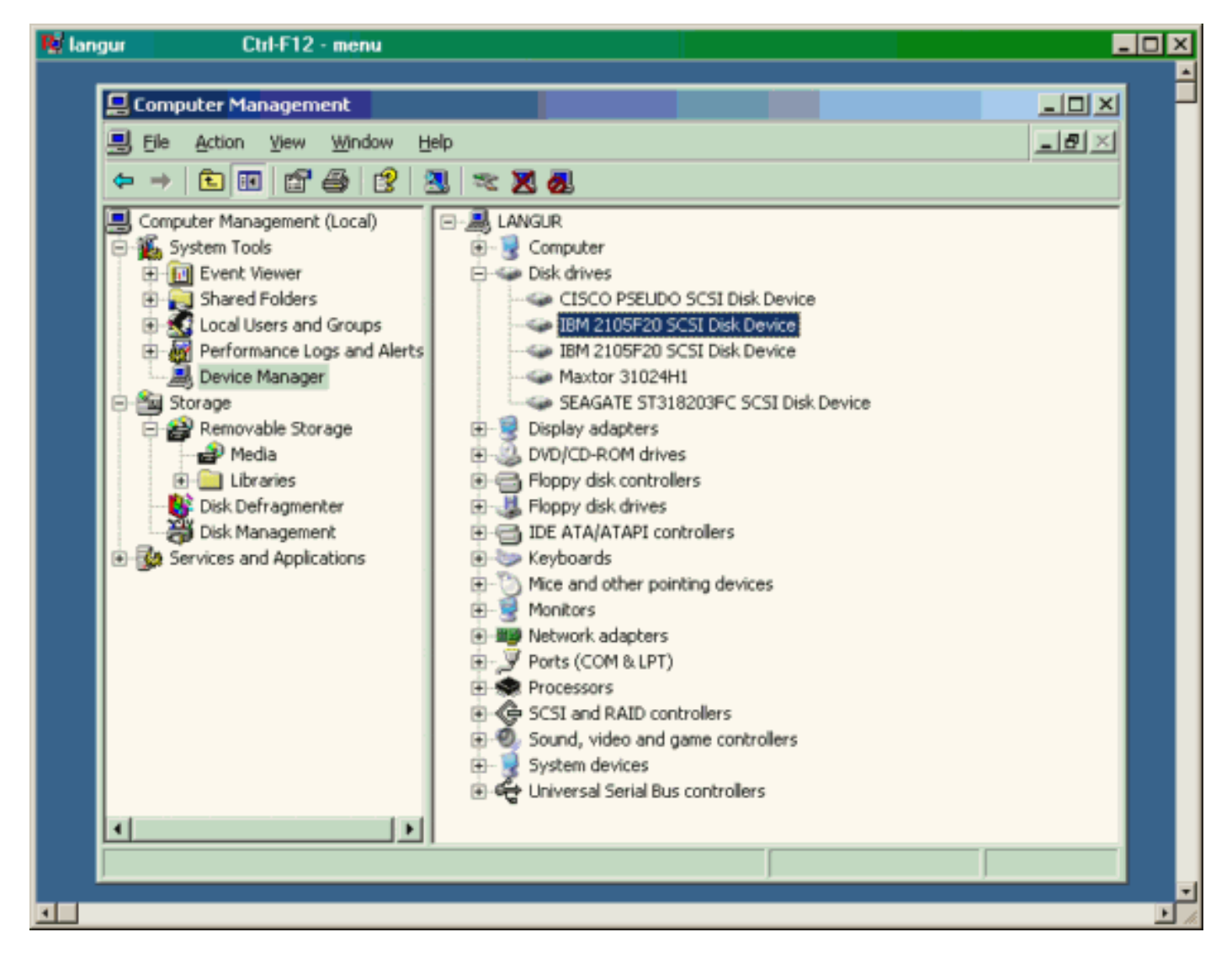

Om deze disks te beheren, klikt u op **Start** in de linkerbenedenhoek van de pc. Selecteer deze opties:

Mijn computer -> Configuratiescherm -> Administratieve tools -> Computer-beheer

Klik onder **Storage** op **Disk Management**. De weergave vanuit PC Langur wordt hieronder weergegeven. Let op dat Disk1 en Disk2 afkomstig zijn van IBM Shark en Disk3 is de Seagate JBOD.

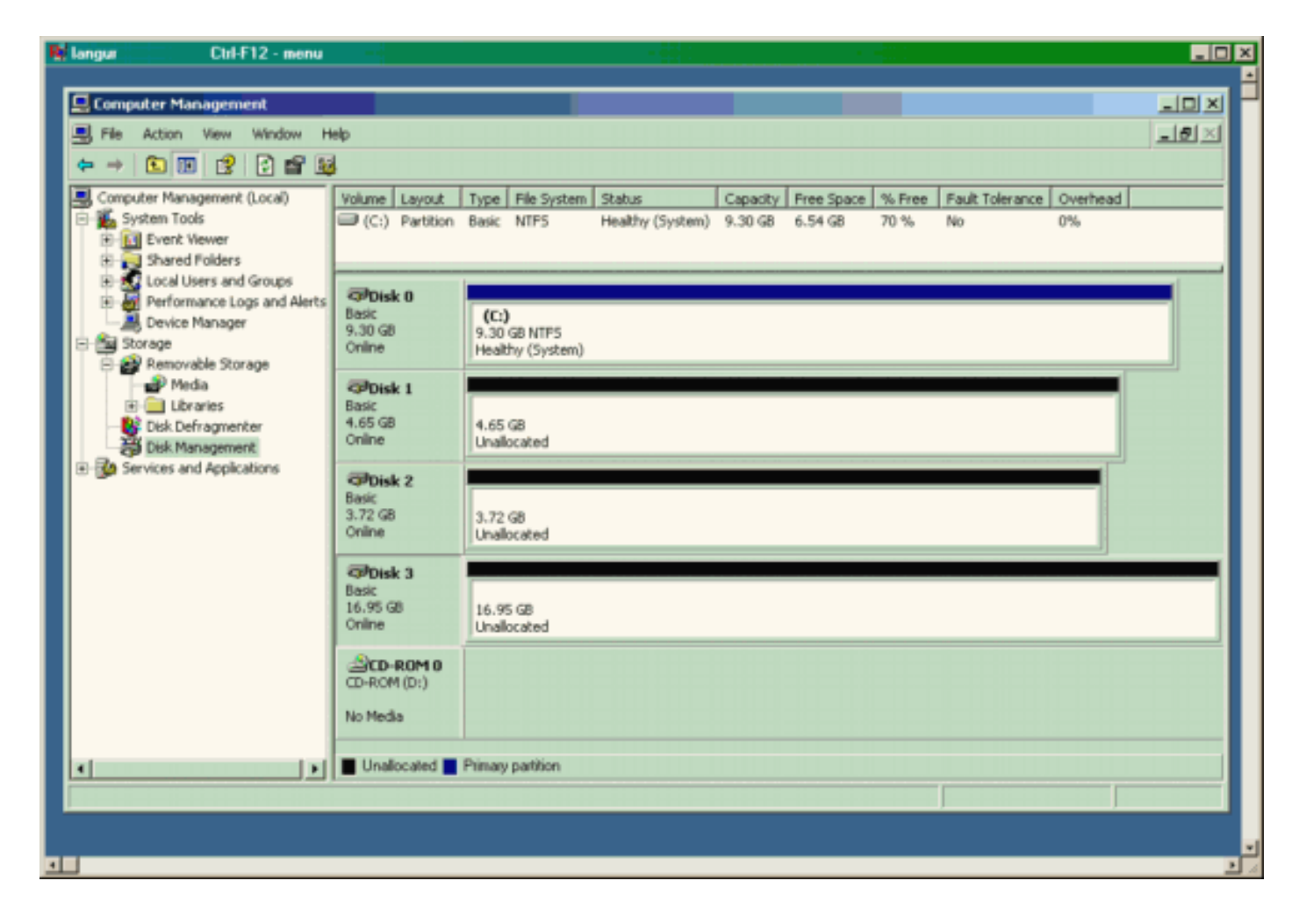

#### Weergave van Canterbury (MDS 9216)

| Weergave van Canterbury (MDS 9216)                                                                                                    |  |  |  |  |  |
|----------------------------------------------------------------------------------------------------|--|--|--|--|--|
| canterbury# <b>show zone status</b>                                                                                                    |  |  |  |  |  |
|                                                                                                    |  |  |  |  |  |
| <pre>VSAN: 601 default-zone: deny distribute: active only Interop: Off Full Zoning Database :     Zonesets:1 Zones:1 Aliases: 0 Active Zoning Database :     Name: ZoneSet1 Zonesets:1 Zones:1 Status: Activation completed at Wed Sep 10 09:25:45</pre> |  |  |  |  |  |
| 2003                                                                                                    |  |  |  |  |  |
|                                                                                                    |  |  |  |  |  |
| canterbury#                                                                                                    |  |  |  |  |  |
| canterbury# <b>show zone active vsan 601</b><br>zone name Zonel vsan 601<br>symbolic-nodename 10.48.69.231                                                                                                    |  |  |  |  |  |
| <pre>* fcid 0x020001 [pWWN 50:05:07:63:00:c8:94:4c] * fcid 0x020005 [pWWN 20:03:00:0c:30:6c:24:4c] * fcid 0x0201e8 [pWWN 21:00:00:20:37:67:f7:a2] * fcid 0x020005 [symbolic-nodename 10.48.69.149]</pre>                                                 |  |  |  |  |  |

canterbury# canterbury# show fcns database vsan 601 VSAN 601: \_\_\_\_\_ \_\_\_\_\_ FCID TYPE pWWN (VENDOR) FC4-TYPE:FEATURE \_\_\_\_\_ \_\_\_\_\_ N 50:05:07:63:00:c8:94:4c (IBM) 0x020001 scsi-fcp:target fc.. 0x020005 N 20:03:00:0c:30:6c:24:4c (Cisco) scsi-fcp:init isc..w 0x0201e8 NL 21:00:00:20:37:67:f7:a2 (Seagate) scsi-fcp:target Total number of entries = 3canterbury# canterbury# show fcns database detail vsan 601 FCID:0x020001 VSAN:601 \_\_\_\_\_ port-wwn (vendor) :50:05:07:63:00:c8:94:4c (IBM) :50:05:07:63:00:c0:94:4c node-wwn class :2,3 :0.0.0.0 node-ip-addr :ff ff ff ff ff ff ff ff ipa fc4-types:fc4\_features:scsi-fcp:target fcsb2-ch-cu fcsb2-cu-ch symbolic-port-name : symbolic-node-name : port-type ١N :0.0.0.0 port-ip-addr :20:03:00:0c:30:6c:24:40 fabric-port-wwn :0x000000 hard-addr \_\_\_\_\_ VSAN:601 FCID:0x020005 \_\_\_\_\_ :20:03:00:0c:30:6c:24:4c (Cisco) port-wwn (vendor) :21:00:00:0c:30:6c:24:42 node-wwn :2,3 class node-ip-addr :10.48.69.149 ipa :ff ff ff ff ff ff ff ff fc4-types:fc4\_features:scsi-fcp:init iscsi-gw symbolic-port-name : symbolic-node-name :10.48.69.149 port-type ١N :0.0.0.0 port-ip-addr fabric-port-wwn :20:41:00:0c:30:6c:24:40 hard-addr :0x000000 ------VSAN:601 FCID:0x0201e8 ----port-wwn (vendor) :21:00:00:20:37:67:f7:a2 (Seagate) node-wwn :20:00:00:20:37:67:f7:a2 class :3 :0.0.0.0 node-ip-addr :ff ff ff ff ff ff ff ff ipa

```
fc4-types:fc4_features:scsi-fcp:target
symbolic-port-name
                    :
symbolic-node-name
                    :
port-type
                   :NL
                  :0.0.0.0
port-ip-addr
                 :20:04:00:0c:30:6c:24:40
fabric-port-wwn
hard-addr
                   :0x000000
Total number of entries = 3
canterbury#
canterbury# show flogi database vsan 601
 _____
 _____
INTERFACE VSAN FCID
                              PORT NAME
NODE NAME
 _____
 _____
fc1/3 601 0x020001 50:05:07:63:00:c8:94:4c
50:05:07:63:00:c0:94:4c
fc1/4 601 0x0201e8 21:00:00:20:37:67:f7:a2
20:00:00:20:37:67:f7:a2
iscsi2/1 601 0x020005 20:03:00:0c:30:6c:24:4c
21:00:00:0c:30:6c:24:42
Total number of flogi = 3.
canterbury#
canterbury# show vsan membership
. . .
vsan 601 interfaces:
     fc1/3 fc1/4
. . .
canterbury#
canterbury# show iscsi initiator
. . .
iSCSI Node name is 10.48.69.149
   iSCSI Initiator name: ign.1987-
05.com.cisco:02.e746244830dd.langur
    iSCSI alias name: LANGUR
    Node WWN is 21:00:00:0c:30:6c:24:42 (dynamic)
    Member of vsans: 601
    Number of Virtual n_ports: 1
    Virtual Port WWN is 20:03:00:0c:30:6c:24:4c
(configured)
     Interface iSCSI 2/1, Portal group tag: 0x80
     VSAN ID 601, FCID 0x020005
```

canterbury#

```
canterbury# show iscsi initiator detail
 . . .
iSCSI Node name is 10.48.69.149
    iSCSI Initiator name: iqn.1987-
05.com.cisco:02.e746244830dd.langur
    iSCSI alias name: LANGUR
    Node WWN is 21:00:00:0c:30:6c:24:42 (dynamic)
    Member of vsans: 601
    Number of Virtual n_ports: 1
    Virtual Port WWN is 20:03:00:0c:30:6c:24:4c
(configured)
       Interface iSCSI 2/1, Portal group tag is 0x80
       VSAN ID 601, FCID 0x 20005
       2 FC sessions, 2 iSCSI sessions
       iSCSI session details
         Target: shark-c8
           Statistics:
             PDU: Command: 45, Response: 45
             Bytes: TX: 5968, RX: 0
             Number of connection: 1
           TCP parameters
             Local 10.48.69.222:3260, Remote
10.48.69.149:2196
             Path MTU: 1500 bytes
             Retransmission timeout: 300 ms
             Round trip time: Smoothed 219 ms, Variance:
15
             Advertized window: Current: 61 KB, Maximum:
62 KB, Scale: 0
             Peer receive window: Current: 63 KB,
Maximum: 63 KB, Scale: 0
             Congestion window: Current: 11 KB
         Target: san-fc-jbod-1
           Statistics:
             PDU: Command: 26, Response: 26
             Bytes: TX: 3168, RX: 0
             Number of connection: 1
           TCP parameters
             Local 10.48.69.222:3260, Remote
10.48.69.149:3124
             Path MTU: 1500 bytes
             Retransmission timeout: 300 ms
             Round trip time: Smoothed 219 ms, Variance:
15
             Advertized window: Current: 61 KB, Maximum:
62 KB, Scale: 0
             Peer receive window: Current: 63 KB,
Maximum: 63 KB, Scale: 0
             Congestion window: Current: 11 KB
      FCP Session details
         Target FCID: 0x020001 (S_ID of this session:
0x020005)
          pWWN: 50:05:07:63:00:c8:94:4c, nWWN:
50:05:07:63:00:c0:94:4c
           Session state: LOGGED_IN
           1 iSCSI sessions share this FC session
             Target: shark-c8
           Negotiated parameters
             RcvDataFieldSize 2048 our_RcvDataFieldSize
```

```
1392
             MaxBurstSize 0, EMPD: FALSE
             Random Relative Offset: FALSE, Sequence-in-
order: Yes
          Statistics:
             PDU: Command: 0, Response: 45
         Target FCID: 0x0201e8 (S_ID of this session:
0x020005)
           pWWN: 21:00:00:20:37:67:f7:a2, nWWN:
20:00:00:20:37:67:f7:a2
           Session state: LOGGED_IN
           1 iSCSI sessions share this FC session
             Target: san-fc-jbod-1
           Negotiated parameters
             RcvDataFieldSize 1392 our_RcvDataFieldSize
1392
             MaxBurstSize 0, EMPD: FALSE
             Random Relative Offset: FALSE, Sequence-in-
order: Yes
          Statistics:
             PDU: Command: 0, Response: 26
canterbury# show iscsi initiator iscsi-session detail
iSCSI Node name is 10.48.69.149
    iSCSI Initiator name: iqn.1987-
05.com.cisco:02.e746244830dd.langur
    iSCSI alias name: LANGUR
    Node WWN is 21:00:00:0c:30:6c:24:42 (dynamic)
    Member of vsans: 601
    Number of Virtual n_ports: 1
    Virtual Port WWN is 20:03:00:0c:30:6c:24:4c
(configured)
       Interface iSCSI 2/1, Portal group tag is 0x80
      VSAN ID 601, FCID 0x 20005
       2 FC sessions, 2 iSCSI sessions
       iSCSI session details
         Target: shark-c8
           Statistics:
             PDU: Command: 45, Response: 45
             Bytes: TX: 5968, RX: 0
            Number of connection: 1
           TCP parameters
             Local 10.48.69.222:3260, Remote
10.48.69.149:2196
             Path MTU: 1500 bytes
             Retransmission timeout: 300 ms
             Round trip time: Smoothed 217 ms, Variance:
14
             Advertized window: Current: 62 KB, Maximum:
62 KB, Scale: 0
             Peer receive window: Current: 63 KB,
Maximum: 63 KB, Scale: 0
             Congestion window: Current: 11 KB
         Target: san-fc-jbod-1
           Statistics:
             PDU: Command: 26, Response: 26
             Bytes: TX: 3168, RX: 0
             Number of connection: 1
           TCP parameters
             Local 10.48.69.222:3260, Remote
10.48.69.149:3124
             Path MTU: 1500 bytes
```

```
Retransmission timeout: 300 ms
             Round trip time: Smoothed 217 ms, Variance:
14
             Advertized window: Current: 61 KB, Maximum:
62 KB, Scale: 0
             Peer receive window: Current: 63 KB,
Maximum: 63 KB, Scale: 0
             Congestion window: Current: 11 KB
canterbury#
canterbury# show iscsi initiator fcp-session detail
iSCSI Node name is 10.48.69.149
    iSCSI Initiator name: iqn.1987-
05.com.cisco:02.e746244830dd.langur
    iSCSI alias name: LANGUR
    Node WWN is 21:00:00:0c:30:6c:24:42 (dynamic)
    Member of vsans: 601
    Number of Virtual n_ports: 1
    Virtual Port WWN is 20:03:00:0c:30:6c:24:4c
(configured)
       Interface iSCSI 2/1, Portal group tag is 0x80
       VSAN ID 601, FCID 0 \times 20005
       2 FC sessions, 2 iSCSI sessions
       FCP Session details
         Target FCID: 0x020001 (S_ID of this session:
0x020005)
           pWWN: 50:05:07:63:00:c8:94:4c, nWWN:
50:05:07:63:00:c0:94:4c
           Session state: LOGGED_IN
           1 iSCSI sessions share this FC session
             Target: shark-c8
           Negotiated parameters
             RcvDataFieldSize 2048 our_RcvDataFieldSize
1392
             MaxBurstSize 0, EMPD: FALSE
            Random Relative Offset: FALSE, Sequence-in-
order: Yes
           Statistics:
             PDU: Command: 0, Response: 45
         Target FCID: 0x0201e8 (S_ID of this session:
0x020005)
           pWWN: 21:00:00:20:37:67:f7:a2, nWWN:
20:00:00:20:37:67:f7:a2
           Session state: LOGGED_IN
           1 iSCSI sessions share this FC session
             Target: san-fc-jbod-1
           Negotiated parameters
             RcvDataFieldSize 1392 our_RcvDataFieldSize
1392
             MaxBurstSize 0, EMPD: FALSE
            Random Relative Offset: FALSE, Sequence-in-
order: Yes
           Statistics:
             PDU: Command: 0, Response: 26
```

canterbury#

## canterbury# show ips stats tcp interface gigabitethernet 2/1 detail

TCP Statistics for port GigabitEthernet2/1 TCP send stats 241247690 segments, 176414627280 bytes 239428551 data, 1738205 ack only packets 42541 control (SYN/FIN/RST), 0 probes, 38280 window updates 498 segments retransmitted, 526612 bytes 464 retransmitted while on ethernet send queue, 111295209 packets split 2505024 delayed acks sent TCP receive stats 34418285 segments, 8983771 data packets in sequence, 9282604852 bytes in s equence 854523 predicted ack, 6126542 predicted data 0 bad checksum, 0 multi/broadcast, 0 bad offset 0 no memory drops, 0 short segments 1844 duplicate bytes, 77 duplicate packets 0 partial duplicate bytes, 0 partial duplicate packets 123700 out-of-order bytes, 2235 out-of-order packets 6 packet after window, 0 bytes after window 0 packets after close 28128679 acks, 173967225697 ack bytes, 0 ack toomuch, 75348 duplicate acks 0 ack packets left of snd\_una, 12 non-4 byte aligned packets 18442549 window updates, 0 window probe 88637 pcb hash miss, 2150 no port, 14 bad SYN, 0 paws drops TCP Connection Stats 26 attempts, 42272 accepts, 42274 established 42327 closed, 40043 drops, 24 conn drops 106 drop in retransmit timeout, 152 drop in keepalive timeout 0 drop in persist drops, 0 connections drained TCP Miscellaneous Stats 9776335 segments timed, 9780142 rtt updated 402 retransmit timeout, 457 persist timeout 69188 keepalive timeout, 69015 keepalive probes TCP SACK Stats 100 recovery episodes, 231520160 data packets, 330107461536 data bytes 396 data packets retransmitted, 482072 data bytes retransmitted 13 connections closed, 46 retransmit timeouts TCP SYN Cache Stats 42281 entries, 42272 connections completed, 3 entries timed out 0 dropped due to overflow, 6 dropped due to RST 0 dropped due to ICMP unreach, 0 dropped due to bucket overflow 0 abort due to no memory, 43 duplicate SYN, 1833 no-route SYN drop 0 hash collisions, 0 retransmitted TCP Active Connections Local Address Remote Address State Send-Q Recv-Q

```
10.48.69.222:3260
                           10.48.69.149:1026
ESTABLISH 0
                  0
      10.48.69.222:3260
                          10.48.69.149:2196
ESTABLISH 0
                  0
      10.48.69.222:3260
                          10.48.69.149:3124
ESTABLISH 0
               0
    0.0.0.0:3260
                          0.0.0.0:0
LISTEN 0
                 0
canterbury#
canterbury# show iscsi virtual-target configured
target: shark-c8
  * Port WWN 50:05:07:63:00:c8:94:4c
!--- The asterisk (*) in front of the pWWN means !---
that you have both discovery and target sessions. If !--
- you do not see this, it means that only a discovery !-
-- session exists. Configured node No. of advertised
interface: 1 GigabitEthernet 2/1 No. of initiators
permitted: 2 initiator 10.48.69.231/32 is permitted
initiator 10.48.69.149/32 is permitted all initiator
permit is disabled target: san-fc-jbod-1 * Port WWN
21:00:00:20:37:67:f7:a2 Configured node No. of
advertised interface: 1 GigabitEthernet 2/1 No. of
initiators permitted: 2 initiator 10.48.69.232/32 is
permitted initiator 10.48.69.149/32 is permitted all
initiator permit is disabled canterbury# canterbury#
show iscsi initiator configured
 . . .
iSCSI Node name is 10.48.69.149
   Member of vsans: 601
    No. of pWWN: 1
      Port WWN is 20:03:00:0c:30:6c:24:4c
canterbury#
canterbury# show ips arp interface gigabitethernet 2/1
               Address Age (min) Hardware Addr
Protocol
Type Interface
Internet
           10.48.69.149
                              3
                                   0008.e21e.c7bc
ARPA GigabitEthernet2/1
Internet 10.48.69.200
                              0
                                   0008.e21e.c7bc
ARPA GigabitEthernet2/1
Internet 10.48.69.201
                              4
                                   0202.3d30.45c9
ARPA GigabitEthernet2/1
Internet 10.48.69.206
                              9
                                   0005.9ba6.95ff
ARPA GigabitEthernet2/1
                              6 0009.7c60.561f
Internet
          10.48.69.209
ARPA GigabitEthernet2/1
Internet 10.48.69.229
                              4
                                   0800.209e.edab
ARPA GigabitEthernet2/1
                              0
                                   0010.4200.7d5b
Internet
           10.48.69.233
ARPA GigabitEthernet2/1
                               0
                                     0800.20b6.6559
Internet 10.48.69.235
ARPA GigabitEthernet2/1
                                     0030.6e1b.6f51
Internet
          10.48.69.238
                               4
```

```
ARPA GigabitEthernet2/1
Internet
          10.48.69.239
                            1
                                 0030.6e1c.a00b
ARPA GigabitEthernet2/1
                            7
                                 0202.3d30.45f8
Internet
           10.48.69.248
ARPA GigabitEthernet2/1
                            1
                                 0202.3d30.45fc
Internet
         10.48.69.252
ARPA GigabitEthernet2/1
         10.10.2.28
                            0 0202.3d0a.021c
Internet
ARPA GigabitEthernet2/1
canterbury#
canterbury# show scsi-target devices vsan 601
        _____
 -----
VSAN FCID
                  pWWN
                                          VENDOR
MODEL
               REV
 -----
 _____
       0x020001 50:05:07:63:00:c8:94:4c IBM
601
2105F20 .114
601 0x0201e8 21:00:00:20:37:67:f7:a2 SEAGATE
ST318203FC 0004
canterbury#
canterbury# show int iscsi 2/1
iscsi2/1 is up
    Hardware is GigabitEthernet
    Port WWN is 20:41:00:0c:30:6c:24:40
    Admin port mode is ISCSI
    Port mode is ISCSI
    Speed is 1 Gbps
    iSCSI initiator is identified by name
    Number of iSCSI session: 3, Number of TCP
connection: 3
    Configured TCP parameters
       Local Port is 3260
       PMTU discover is enabled, reset timeout is 3600
sec
       Keepalive-timeout is 60 sec
       Minimum-retransmit-time is 300 ms
       Max-retransmissions 4
       Sack is enabled
       Maximum allowed bandwidth is 500000 kbps
       Minimum available bandwidth is 500000 kbps
        Estimated round trip time is 10000 usec
    5 minutes input rate 16 bits/sec, 2 bytes/sec, 0
frames/sec
    5 minutes output rate 16 bits/sec, 2 bytes/sec, 0
frames/sec
    iSCSI statistics
      Input 76856 packets, 8696216 bytes
        Command 13139 pdus, Data-out 85 pdus, 84292
bytes
      Output 89876 packets, 6629892 bytes
       Response 13132 pdus (with sense 16), R2T 25
pdus
       Data-in 13072 pdus, 2125736 bytes
```

```
canterbury#
canterbury# show iscsi stats iscsi 2/1
iscsi2/1
    5 minutes input rate 8 bits/sec, 1 bytes/sec, 0
frames/sec
     5 minutes output rate 8 bits/sec, 1 bytes/sec, 0
frames/sec
     iSCSI statistics
       76857 packets input, 8696264 bytes
         Command 13139 pdus, Data-out 85 pdus, 84292
bytes, 0 fragments
       output 89877 packets, 6629940 bytes
         Response 13132 pdus (with sense 16), R2T 25
pdus
        Data-in 13072 pdus, 2125736 bytes
canterbury#
canterbury# show interface gigabitethernet 2/1
GigabitEthernet2/1 is up
    Hardware is GigabitEthernet, address is
0005.3000.ade6
    Internet address is 10.48.69.222/26
    MTU 1500 bytes
    Port mode is IPS
    Speed is 1 Gbps
    Beacon is turned off
    Auto-Negotiation is turned on
    iSCSI authentication: NONE
    5 minutes input rate 464 bits/sec, 58 bytes/sec, 0
frames/sec
     5 minutes output rate 64 bits/sec, 8 bytes/sec, 0
frames/sec
    30544982 packets input, 9266250283 bytes
       29435 multicast frames, 0 compressed
       0 input errors, 0 frame, 0 overrun 0 fifo
    233947842 packets output, 179379369852 bytes, 0
underruns
       0 output errors, 0 collisions, 0 fifo
       0 carrier errors
canterbury#
canterbury# show ip route
Codes: C - connected, S - static
Gateway of last resort is 10.48.69.129
S 10.48.69.149, gigabitethernet2-1
C 6.6.6.0/30 is directly connected, gigabitethernet2-6
C 5.5.5.0/30 is directly connected, gigabitethernet2-5
C 10.48.69.192/26 is directly connected,
gigabitethernet2-1
C 10.48.69.128/26 is directly connected, mgmt0
```

```
canterbury#
canterbury# show ips ip route interface gigabitethernet
2/1
Codes: C - connected, S - static
No default gateway
S 10.48.69.149/32 via 0.0.0.0, GigabitEthernet2/1
C 10.48.69.192/26 is directly connected,
GigabitEthernet2/1
canterbury#
```

#### Fabric Manager- en apparaatbeheer

In deze sectie worden schermopnamen gemaakt van MDS Fabric Manager 1.1(2) en Apparaatbeheer 1.1(2).

#### Topologisch diagram van Fabric Manager

Deze schermopname is het topologiediagram van Fabric Manager:

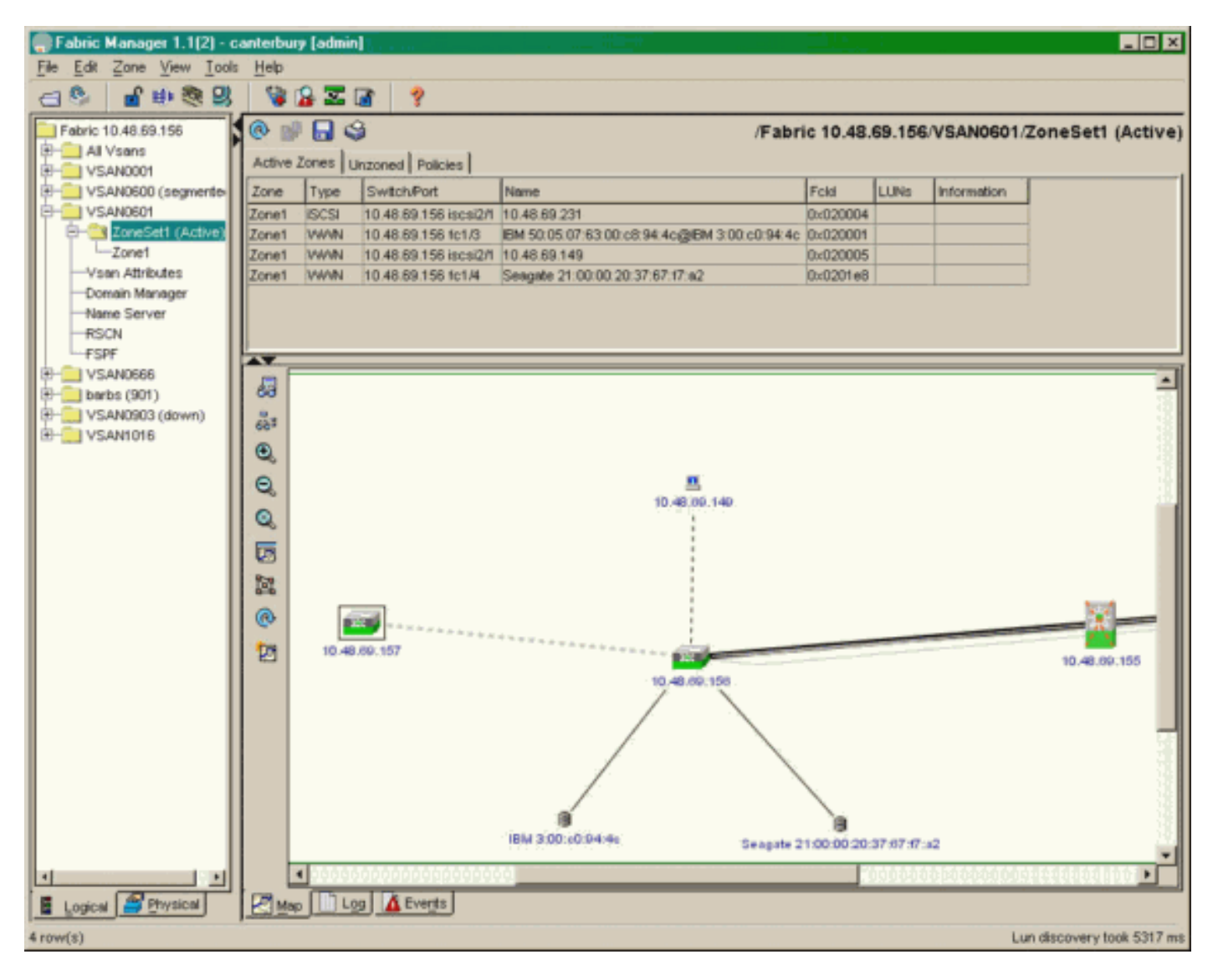

Selecteer **FC-LUN's** om de WWN's, LUN-id's en de capaciteit van uw LUN's uit **Apparaatbeheer** weer te geven.

| 🔵 Device Ma                   | nager 1.1(2)          | - 10.48.6             | 69.156 [a      | admin]           |         |              | _     | □×     |
|-------------------------------|-----------------------|-----------------------|----------------|------------------|---------|--------------|-------|--------|
| <u>D</u> evice <u>P</u> hysic | al I <u>n</u> terface | <u>F</u> C <u>I</u> P | <u>E</u> vents | <u>S</u> ecurity | Admin   | <u>H</u> elp |       |        |
| 🗃 📀 🖶 🌖                       | 🔪   🗈 🖬               | ( 6 🙆                 | : 🗗 🗹          | ' 🔬 📗            | ş       |              |       |        |
| Device Summa                  | ary                   |                       |                |                  |         |              |       |        |
|                               | MD                    | )s 92                 | 216            | <b>e</b> state   | Consol  | • Mynt       | Sedal | -      |
|                               |                       | Ē                     | 7 .<br>E E     | × 10 11          | 12      | 13 14        | 15 16 | 2      |
| 2 🗐 🗧                         | ۱<br>۶ [              |                       | 2 🛄<br>6 🛄     | 3 💥<br>7 🔲       | \$<br>] | • ×<br>• ×   | \$    | ۲      |
|                               |                       |                       |                | Up               | Down    | Fail         | Unrea | chable |

Discover

😫 🔒 🗳

| Vsanid, Port WWN 🔺                    | ld     | Capacity | (MB)  | SerialNum | $\square$ |
|---------------------------------------|--------|----------|-------|-----------|-----------|
| 901, cianion 30.00.01.00.00.02.a0.20  | 0,10   |          | 1074  | 1000042   | -         |
| 901, Clariion 50:06:01:60:88:02:a8:2b | Dx11   |          | 1074  | f600042   |           |
| 601, Seagate 21:00:00:20:37:67:f7:a2  | Dx0    |          | 18210 | LRE8091   |           |
| 601, IBM 50:05:07:63:00:c8:94:4c (    | 0×5600 |          | 17500 | 60022196  |           |
| 601, IBM 50:05:07:63:00:c8:94:4c (    | 0×5601 |          | 17500 | 60122196  |           |
| 601, IBM 50:05:07:63:00:c8:94:4c (    | 0×5602 |          | 17500 | 60222196  |           |
| 601, IBM 50:05:07:63:00:c8:94:4c (    | 0×5000 |          | 10000 | 00022196  |           |
| 601, IBM 50:05:07:63:00:c8:94:4c (    | 0×500b |          | 5000  | 00B22196  |           |
| 601, IBM 50:05:07:63:00:c8:94:4c 0    | 0x500c |          | 5000  | 00C22196  |           |
| 601, IBM 50:05:07:63:00:c8:94:4c 0    | 0x500d |          | 5000  | 00D22196  |           |
| 601, IBM 50:05:07:63:00:c8:94:4c (    | 0x500e |          | 5000  | 00E22196  |           |
| 601, IBM 50:05:07:63:00:c8:94:4c (    | 0×500f |          | 5000  | 00F22196  |           |
| 601, IBM 50:05:07:63:00:c8:94:4c (    | 0x5010 |          | 5000  | 01022196  |           |
| 601, IBM 50:05:07:63:00:c8:94:4c (    | 0x5011 |          | 5000  | 01122196  |           |
| 601, IBM 50:05:07:63:00:c8:94:4c (    | 0x5012 |          | 5000  | 01222196  |           |
| 601, IBM 50:05:07:63:00:c8:94:4c (    | 0x5013 |          | 5000  | 01322196  |           |
| 601, IBM 50:05:07:63:00:c8:94:4c (    | 0×5014 |          | 5000  | 01422196  |           |
| 601, IBM 50:05:07:63:00:c8:94:4c (    | 0x5401 |          | 5000  | 40122196  |           |
| 601, IBM 50:05:07:63:00:c8:94:4c      | 0×5100 |          | 4000  | 10022196  |           |
| 601, IBM 50:05:07:63:00:c8:94:4c      | 0x5101 |          | 4000  | 10122196  |           |
| 601, IBM 50:05:07:63:00:c8:94:4c      | 0x5107 |          | 3000  | 10722196  |           |
| 601, IBM 50:05:07:63:00:c8:94:4c (    | 0x5108 |          | 3000  | 10822196  |           |
| 601, IBM 50:05:07:63:00:c8:94:4c (    | 0x5109 |          | 3000  | 10922196  |           |
| 601, IBM 50:05:07:63:00:c8:94:4c      | 0x510a |          | 3000  | 10A22196  |           |
| 601, IBM 50:05:07:63:00:c8:94:4c      | 0x510b |          | 3000  | 10B22196  |           |
| 601, IBM 50:05:07:63:00:c8:94:4c      | 0x510c |          | 3000  | 10C22196  |           |
| 601, IBM 50:05:07:63:00:c8:94:4c      | Dx511d |          | 3000  | 11D22196  |           |
| 601, IBM 50:05:07:63:00:c8:94:4c      | Dx511e |          | 3000  | 11E22196  |           |
| en4 IBM 50-05-07-02-00-09-04-40       | NV5444 |          | 2000  | 44500406  |           |
|                                       | Ret    | fresh    | Help  | Close     |           |
| 127 row(s)                            |        |          |       |           |           |

Selecteer IP-iSCSI om de iSCSI-sessies van apparaatbeheer weer te geven.

| 10.48.69<br>  Initiators   I<br>  III   III   III   III   IIII   IIIII   IIII   IIIII   IIIII   IIIII   IIIII   IIIII   IIIII   IIIII   IIIII   IIIII   IIIII   IIIII   IIIII   IIIII   IIIII   IIIII   IIIII   IIIII   IIIII   IIIII   IIIII   IIIIII | argets Session | ns   Sessions Detail   Sessi | ion Statistics |                   |               |        | Þ     |
|----------------------------------------------------------------------------------------------------|----------------|------------------------------|----------------|-------------------|---------------|--------|-------|
|                                                                                                    |                |                              | Initiator      |                   |               | Target |       |
| Туре                                                                                                    | Direction      | Name or IpAddress            | Alias          | ld                | Name          | Alias  | ld    |
| discovery                                                                                                    | inbound        | 10.48.69.149                 | LANGUR         | 00:02:3d:00:90:ec |               |        | 128   |
| normal                                                                                                    | inbound        | 10.48.69.149                 | LANGUR         | 00:02:3d:00:90:ed | shark-c8      |        | 128   |
| normal                                                                                                    | inbound        | 10.48.69.149                 | LANGUR         | 00:02:3d:00:90:ee | san-fc-jbod-1 |        | 128   |
|                                                                                                    |                |                              |                |                   |               |        |       |
| i row(s)                                                                                                    |                |                              |                | Connection        | Refresh       | Help   | Close |

# Gerelateerde informatie

- Cisco iSCSI-softwaredownloads (alleen geregistreerde klanten)
- iSCSI-stuurprogramma voor Windows 2000 vaak gestelde vragen
- <u>iSCSI-stuurprogramma: Releaseopmerkingen van Cisco iSCSI-stuurprogramma voor</u> <u>Microsoft Windows, driver release 3.1.2</u>
- Problemen oplossen met het iSCSI-stuurprogramma voor Windows 2000
- <u>Technische ondersteuning Cisco-systemen</u>